| このマニュアルでは          |
|--------------------|
| MacOS              |
| ver.9.2.1          |
| NetscapeCommunicat |
| ver.4.7            |
| を使用しております          |

[553]

お客様の環境により画面表示が違うことがありますが、ご了承いただけますようお願い致します。

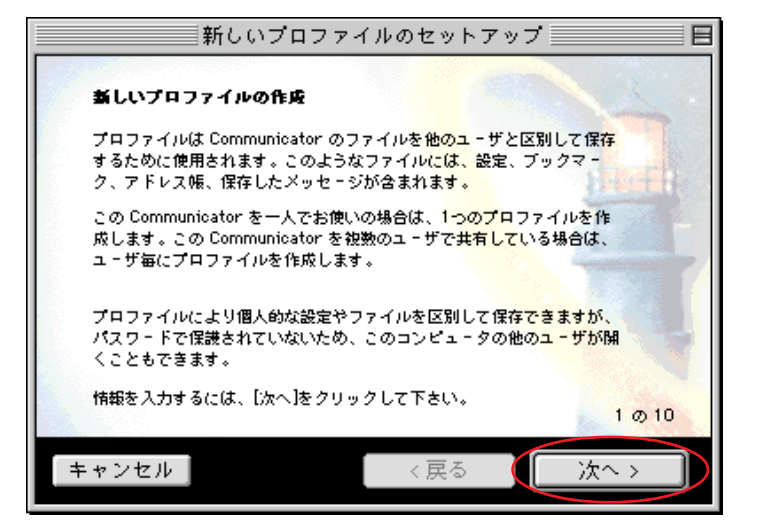

#### STEP1

# メールアカウントの設定を行います。

NetscapeCommunicatorを初めて起動すると 新規ウィザードが立ち上がります。

[次へ]をクリックします。

既存アカウントの編集をされる方は STEP11に進んでください。尚、Netscape4.5 も同様の手順で設定できます。

設定に必要な[メールID(メールアカウント)] [メールパスワード], [メールアドレス], [POP サーバ名], [SMTPサーバ名]等のお客様個別の情 報は【ODNサービスご利用のご案内】もしくは【ODN アプリケーションサービスご利用のご案内】をご 参照ください。設定の際はお手元にご用意ください。

# 新しいプロファイルのセットアップ お客様の情報 新しいプロファイルを作成するには、プロファイルを作成する人の名前と 電子メール アドレスを入力してください。 名前(例: John Smith): odn-support 電子メール アドレス(例: ismith@company.com): Za010 キャンセル く戻る 次へ >

## STEP2

[名前]に「任意の名前」 1

(例:odn-support)を入力します。

[**電子メールアドレス**]に「**メールアド** レス」 2を入力します。

[次へ]をクリックします。

1 ここに入力した名前が相手側に送信元として 表示されます。

送信先の環境によっては日本語が表示されない場 合がありますので、半角英数での入力をお勧めし ます。

2 メールエイリアス(ニックネーム)を設定している場合は適用後のメールアドレスを入力してください。

(例:odn-support@happy.odn.ne.jp)

E

新しいプロファイルのセットアップ

く戻る

プロファイル名はそのまま使用するか新しいものを入力して下さい。いく

つかプロファイルを作成する場合は、名前で区別します。

プロファイル名

odn-support

キャンセル

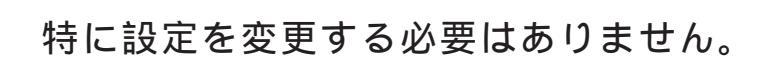

[次へ]をクリックします。

**STEP3** 

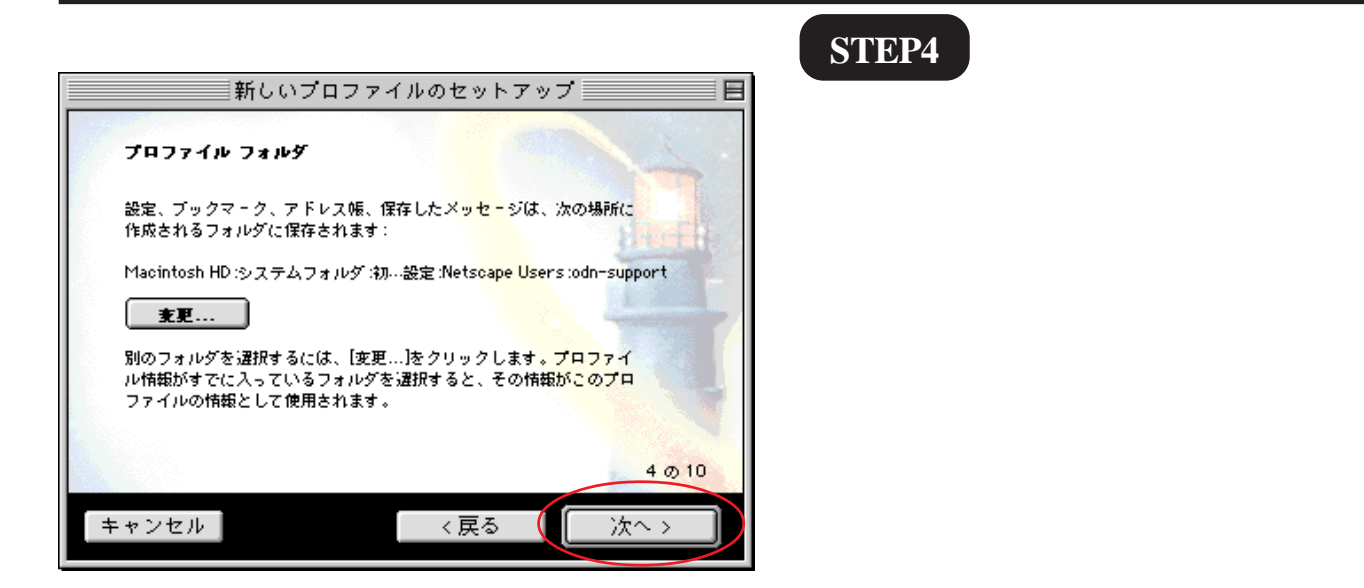

3010

次~>

| 新しいプ                                                                                                    | コファイルの                           | )セットアッ?                                    | 7                   |
|----------------------------------------------------------------------------------------------------|----------------------------------|--------------------------------------------|---------------------|
| 送信メールの設定                                                                                                    |                                  |                                            | Che L               |
| 基本的なプロファイル情報の<br>わない場合やニュースグル・<br>クリックして、スキップする                                                                 | )設定は完了しま<br>・プを利用しない<br>。ことができます | .した <mark>。</mark> 電子メー)<br>·場合は、以降のi<br>。 | ルの送受信を行<br>西面で【次へ】を |
| これらを利用する際の、設筑<br>ム管理者かインターネット<br>い。                                                                             | 8内容がおわかり<br>サービス プロバ・            | にならない場合 <br>イダにお問い合わ                       | は、システ<br>Oせくださ      |
| メール送信(SMTP)サーバ:                                                                                                 |                                  |                                            |                     |
| smtp01.odn.ne.jp                                                                                                |                                  |                                            |                     |
|                                                                                                    |                                  |                                            | 5 0 10              |
| the second second second second second second second second second second second second second second second se |                                  |                                            | <u>`</u> **^ >      |

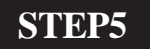

[**メール送信(SMTP)サーバ**]に「SMTP **サーバ名**」を入力します。

[次へ]をクリックします。

NetscapeCommunicator4.7 メール設定マニュアル

| NetscapeCommunicator4.7 |
|-------------------------|
| メール設定マニュアル              |

[ 553 ]

| 新しいプロファイ                          | ′ルのセットアップ 📃 🗏    |
|-----------------------------------|------------------|
|                                   |                  |
| 受信メールの設定                          |                  |
| 以下はメールの受信に必要な情報です。<br>力することができます。 | 。あとからでも「設定」パネルで入 |
| メール サーバのユーザ名:                     |                  |
| zaa00120                          | (例 jsmith)       |
| 受信メール サーバ:                        |                  |
| pop01.odn.ne.jp                   |                  |
| メールサーバの種類: 💽 🔊 OP                 |                  |
| IMAP                              |                  |
|                                   | 6 0 10           |
| キャンセル                             | 〈戻る 次へ〉          |
|                                   |                  |

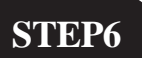

[メールサーバのユーザ名]に「メール ID (メールアカウント)」、[受信メール サーバ]に「POP サーバ名」を入力しま す。

[**メールサーバの種類**]は[**POP**]を選 択します。

[次へ]をクリックします。

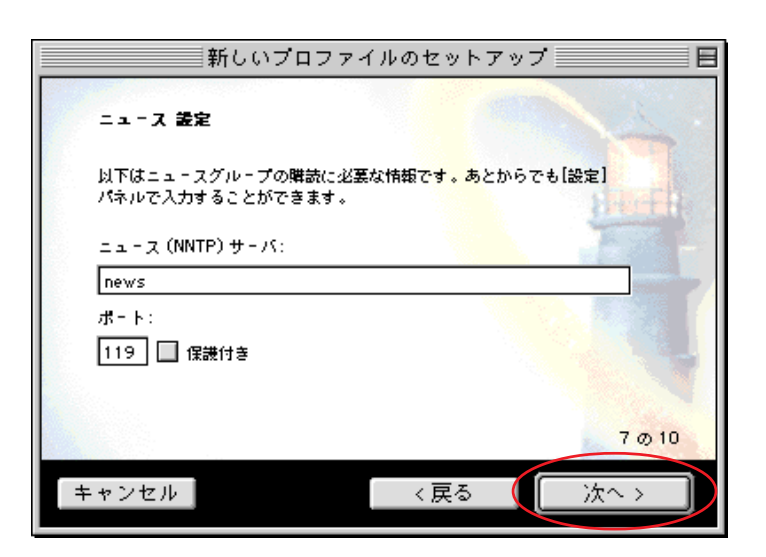

## STEP7

特に設定を変更する必要はありません。

[次へ]をクリックします。

| 新しいプロファイルのセットアップ 目                                                                                                    |
|----------------------------------------------------------------------------------------------------|
| ショートカット アイコン                                                                                                    |
| ショートカット アイコンを利用すると、現在作成しているプロファイルを使<br>用して、さまざまな Communicator コンポーネントにアクセスすることがで<br>きます。このアイコンは、プロファイルを作成すると、デスクトップに表示さ<br>れます。 |
| Navigator                                                                                                    |
| 🔲 Messenger 受信トレイ                                                                                                    |
| 🔲 アドレス帳                                                                                                    |
| 8 Ø 10                                                                                                    |
| キャンセル 〈戻る 次へ〉                                                                                                    |

## STEP8

特に設定を変更する必要はありません。

[次へ]をクリックします。

| このマニュアルでは            |  |
|----------------------|--|
| MacOS                |  |
| ver.9.2.1            |  |
| NetscapeCommunicator |  |
| ver.4.7              |  |
| を使用しております。           |  |

[ 553 ]

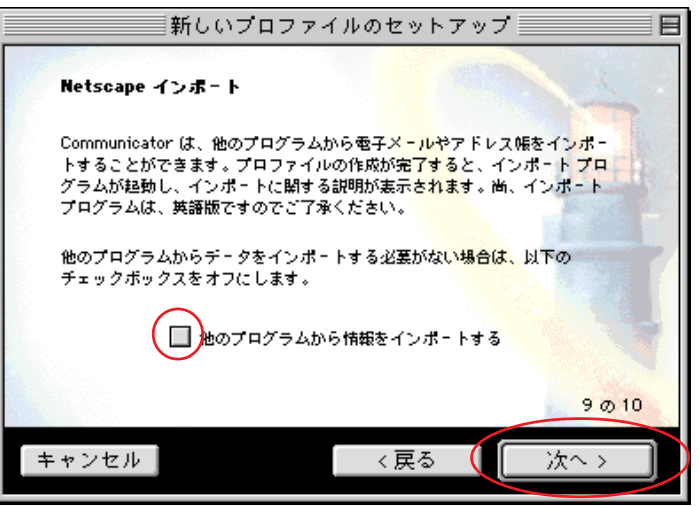

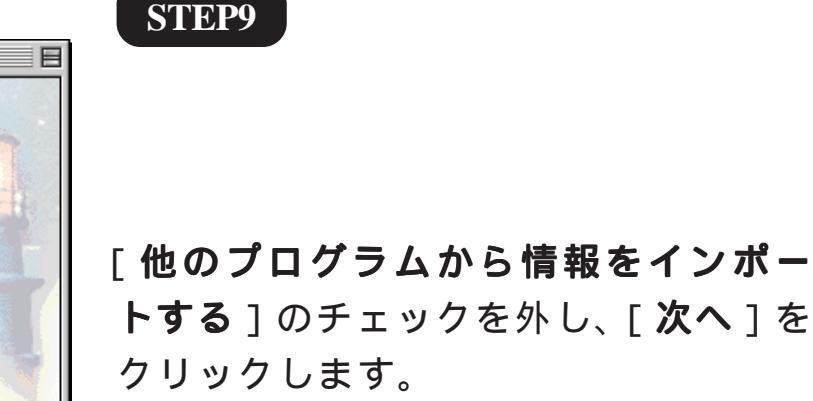

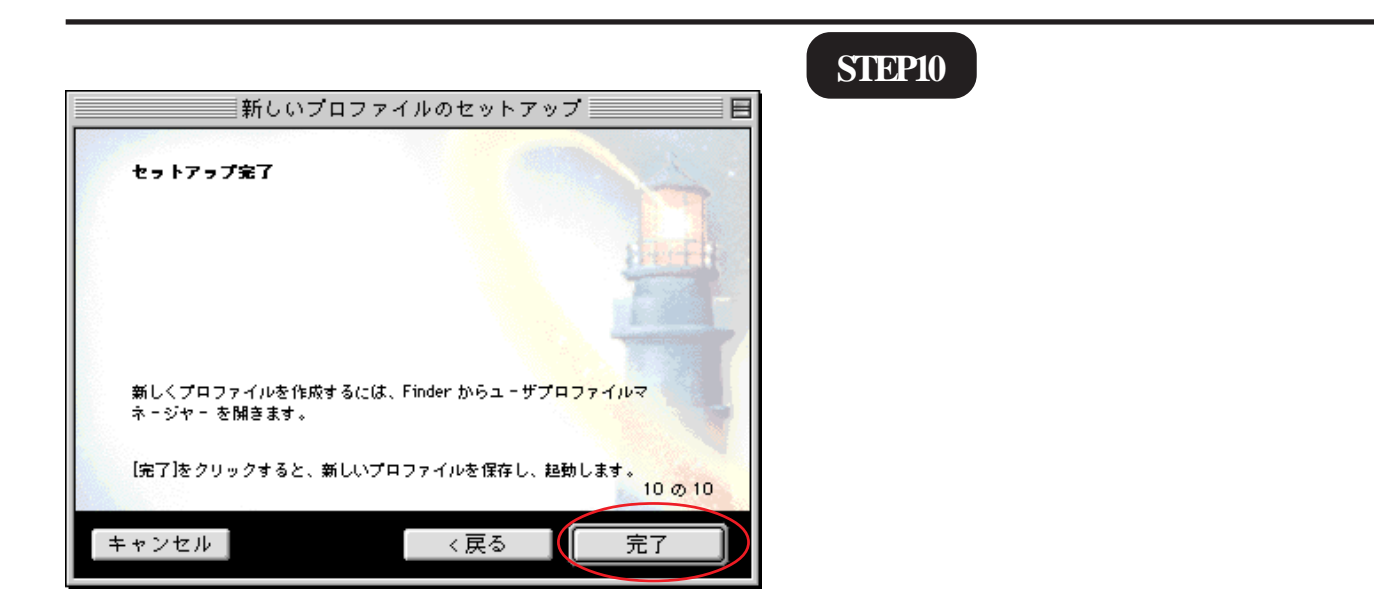

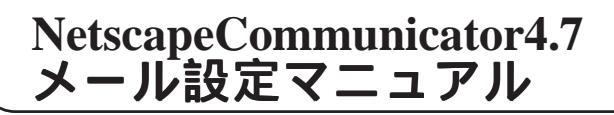

|                    | $\frown$           |                      |                        |                         |                        |                        |                            |
|--------------------|--------------------|----------------------|------------------------|-------------------------|------------------------|------------------------|----------------------------|
| 🧯 ファイル             | 編集 表示ジ             | ャンプーブッ:              | クマーク C                 | ommunio                 | ator 🔨                 | ルプ                     |                            |
|                    | 取り消し               | 96 Z                 | e: ODNホー.              | ムページ                    |                        |                        |                            |
| ▼<br>戻る 次          | カット<br>コピー<br>ベーフト | ₩X<br>%C             | <b>1</b><br>15 г Г     | <b>貧</b> ],<br>西像       | 📑<br>印刷 t              | <b>ゴ</b><br>キュリティ      | <b>後</b> 止                 |
| 🛓 場所: 🔣 htt        | 消去                 | 00 V                 |                        |                         |                        |                        | 🇊 🖁 脱速サイ                   |
|                    | すべてを選択             | ЖA                   | メンバーズ                  | 🤳 🕹 🕹                   | クション                   | 🤳 २ -                  | ケット                        |
|                    | 情報を見る              | <b>%</b> ∣           | بر الرائم مائير        | 1 = 1 = 2               | 検索                     | ] <b>(</b> ] <u>テレ</u> | <u>/コムサー·</u>              |
|                    | 検索する立字列            | I 90 E               | 79 <u>89 10 x</u>      | 12120                   | <u> </u>               | 24783                  | <u></u>                    |
|                    | 次を検索               | j 661<br>Ж.Б         |                        | ODN:                    |                        |                        |                            |
| のDNからのお知ら          | メッセージを検            | 索 企業F                | 그가수 그야?                | いた。<br>つった              |                        |                        |                            |
| ODNのQ&Aは           | インターネット            | 検索                   | ●山公 ●福<br>●政治 ●国       | 際 つ芸能                   |                        | 11月                    | 23日 12:00                  |
| ● ADSL加入でネ         | メッセージの提            | り分け                  |                        |                         |                        |                        |                            |
| ットしよう!             |                    |                      | <u>スマス:ベ</u> ニ<br>マン:在 | ゴニ <u>アのツ</u><br>単年紀学/ス | <u>リー 神孫</u><br>- 忠荷基の | <u>利川・箱根</u><br>X田 三番  | <u>で公開</u><br>- <u>英</u> 友 |
| © <u>ODN 12M</u> ( | 該正                 |                      | 長子口基(                  | ま 酸主の                   | 兄」の墓                   | 受献王人                   | 物の実在を                      |
| <u> </u>           | <u></u>            | <u>{/]</u><br>♦ ₩ »ı | カー:来年3                 | 3月に米国                   | エクアト                   | 『ルと親義                  | 태순 - 것 -                   |
| ODN AD             | SL プラン             | 3                    |                        |                         |                        |                        |                            |
| 12 Mbr             | S新登場!              |                      | <u>XKEIK</u>           | ノ 懲涙リ                   | <u>141791</u>          |                        |                            |
| いま申し               | 込むと・・・             |                      |                        | ODN 5                   | チャンネル                  |                        |                            |
| 提供エリア1             | 75局拡大!!            | ODN                  |                        |                         | I Xbox L               | ive先行予                 | <u>約1</u><br>ついた登場         |
| 人会条内               |                    | Xxec                 | x R                    | 漢子スト                    | <u>0280</u>            | クは今月                   | 87!見透                      |
| ועפעת הי           | <u>今すぐ</u>         | L1V                  | E Carter               | のクリス                    | マスをハ                   | n H - 173              | 82768                      |
|                    | サインアップ!            | 会冒限                  | <b>1</b>               | たのお家                    | 、今売る                   | <u> É Ö &lt; Š Í</u>   | 43?                        |
| 会員サポート             |                    | 先行予約                 | 9 / X'm                | <u>公見!!気</u><br>as前 フ   | になるあな<br>ストスパ          | <u>*たの!</u><br>- ト をかじ | <u> 牛前  は</u><br> るなら今     |
| 00%A (et 24        | マーセンター)            |                      | いやゲーム                  | a どコン-                  | テンツを                   | 無料 体                   | 験しよう                       |

このマニュアルでは MacOS ver.9.2.1 NetscapeCommunicator ver.4.7 を使用しております。 [553]

「編集 ] 「設定 ] をクリックします。

#### STEP12

STEP11

[メールとニュースグループ] [個人 情報]の順でクリックします。

[InternetConfig を使用]のチェックを外 します。

[名前]に「任意の名前」 1 (例:odn-support)を入力します。

[**電子メールアドレス**]に[**メールアドレス**] 2を入力します。

#### 1

ここに入力した名前が相手側に送信元として表示 されます。

送信先の環境によっては日本語が表示されない場 合がありますので、半角英数での入力をお勧めし ます。

#### 2

メールエイリアス(ニックネーム)を設定してい る場合は適用後のメールアドレスを入力してくだ さい。

(例:odn-support@happy.odn.ne.jp)

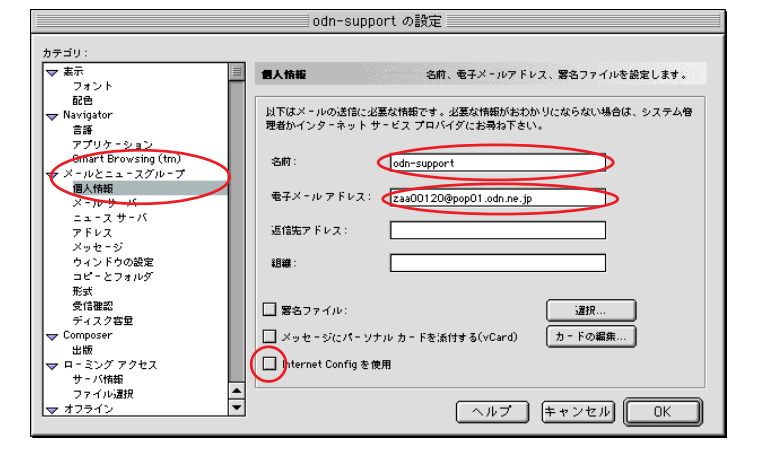

| このマニュアルでは            |  |
|----------------------|--|
| MacOS                |  |
| ver.9.2.1            |  |
| NetscapeCommunicator |  |
| ver.4.7              |  |
| を使用しております。           |  |

# STEP13

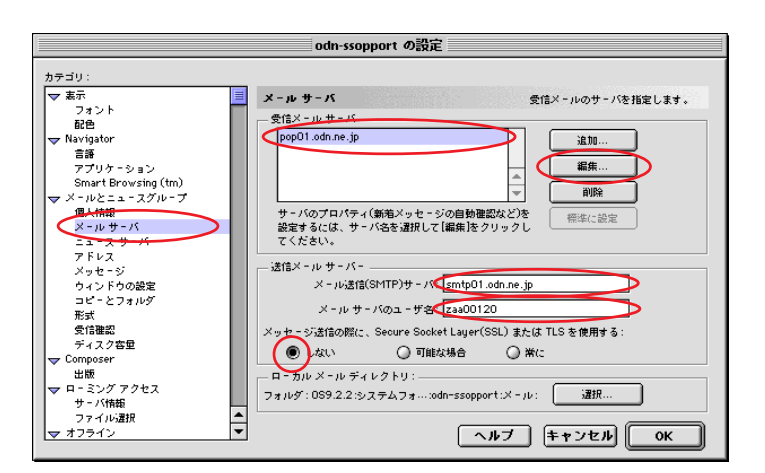

# [**メールサーバ**]をクリックします。

[送信メールサーバー]の

[メール送信(SMTP)サーバ]に「SMTP サーバ名」、[メールサーバのユーザ名] に「メール ID (メールアカウント)」を 入力します。

[メッセージ送信の際に、Secure Socket Layer (SSL)またはTLSを使用する]は [しない]を選択します。

[受信メールサーバー]の 「変更・確認をしたいアカウント名」を 選択し、[編集]をクリックします。

| ニュースグループ サーバ情報                  |
|---------------------------------|
| POP                             |
| <b>ታ - /ናቄ</b> _pop01.odn.ne.jp |
| サ - バの種類: POP 🜲                 |
| ユーザ名 Zaa00120                   |
| マンスワードを保存する                     |
| □ メールを 10 分ごとにチェックする            |
| ☑ 自動的に新着メッセージをダウンロードする          |
|                                 |
|                                 |
|                                 |
| ヘルプ キャンセル OK                    |

#### STEP14

[**全般**]をクリックします。

[**サーバ名**]に「POP**サーバ名**」を入力し、

[**サーバの種類**]は[POP]を選択します。

[**ユーザ名**]に「**メール ID (メールアカ** ウント)」を入力します。

[**パスワードを保存する**] にチェックを 入れます。

**[** 553 ]

NetscapeCommunicator4.7 メール設定マニュアル

| このマニュアルでは            |
|----------------------|
| MacOS                |
| ver.9.2.1            |
| NetscapeCommunicator |
| ver.4.7              |
| を使用しております。           |

[553]

| ニュースグループ サーバ情報    全般 POP | STEP15<br>[ POP ] をクリ<br>[ <b>サーバにメ</b><br>チェックしま <sup>-</sup><br>[ OK ] をクリ |
|--------------------------|------------------------------------------------------------------------------|
| ヘルプ キャンセル OK             | チェックした<br>バー内に残りま <sup></sup><br>みすぎるとメーノ<br>発生しますのでる                        |

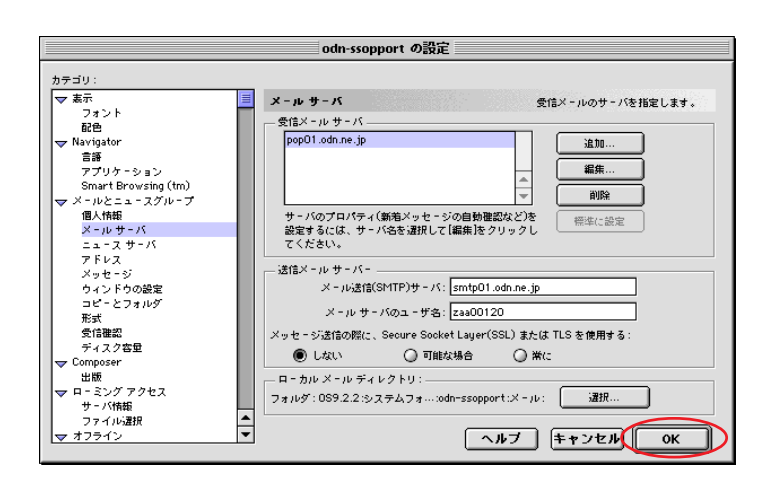

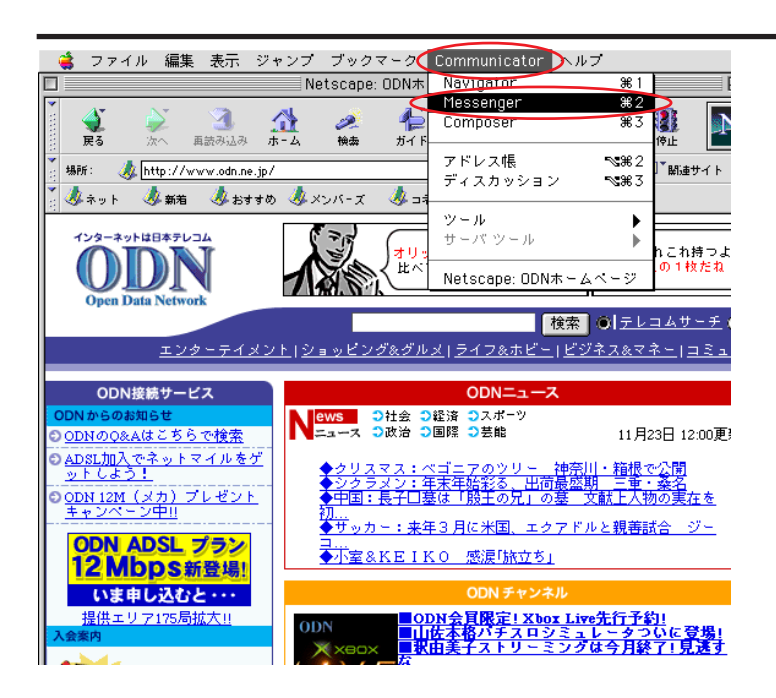

ックします。

**ッセージを残す**]は通常は せん。

ックします。

場合、メールを受信してもサー す。 残ったメールの総容量がかさ レが受信できなくなるトラブルが う気をつけください。

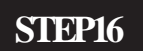

[OK]をクリックします。

以上でメールアカウントの設定は終了 です。

STEP17

メールの受信を行います。

[ Communicator ] [Messenger]の順で クリックします。

| E  | のマニュアルでは           |
|----|--------------------|
| Ma | cOS                |
| ve | r.9.2.1            |
| Ne | tscapeCommunicator |
| ve | r.4.7              |
| を  | 使用しております。          |

[ 553 ]

ル

| メールフォルダメInboxt         日日           取り込みメッセージ 返信 全気に返信 転送 ファイル 次 ブリント 前除 停止         ア           フォルダズ         1           マニ ローカルメール         日付 で 優先度 ①                                                                                                    | STEP18                                   |
|----------------------------------------------------------------------------------------------------|------------------------------------------|
| Intext       Intext       Intext <t< td=""><td>メールを受信するには[<b>取り込み</b>]をク<br/>リックします。</td></t<> | メールを受信するには[ <b>取り込み</b> ]をク<br>リックします。   |
|                                                                                                    | メールを送信する際は[メッセージ]よりメール<br>を作成し、送信してください。 |

#### STEP19

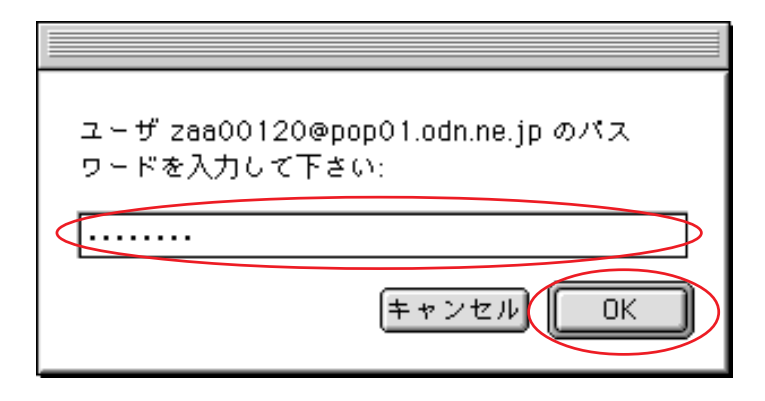

パスワードの入力画面が表示されます ので、「メールパスワード」 を入力 し、[OK]をクリックします。

パスワードを入力すると「…」で表示されます。

終了